# C-surance: Special procedures to start a group in mid month

This documentation will provide a special procedure for situation where a contract is to be effective in mid month and the invoicing period needs to be the 1<sup>st</sup> of each month.

In such a situation we would need to issue the first billing for the pro-rated portion of the first month, and then bill the following month on a monthly basis.

To help fully understand this procedure, we will provide a step by step description of a sample case where the group billing starts on the 15<sup>th</sup> of February. The February invoice must only include the premiums for the 15 to the 28<sup>th</sup> period.

## 1. Divisions/classes configuration

Ensure you have the right Fiscal Start and End Date for each of the Divisions.

The End date must be empty.

| )ivisions 🕂 🗕                                                                                          |                                                                                                    |                                              | Classes       |            |
|----------------------------------------------------------------------------------------------------|----------------------------------------------------------------------------------------------------|----------------------------------------------|---------------|------------|
| Division#                                                                                              | Description                                                                                                    |                                              | External #    | Class      |
| 1                                                                                                    | Excess Plan                                                                                                    |                                              | 1             |            |
| 2                                                                                                    | Full Plan                                                                                                    |                                              |               |            |
| 3                                                                                                    | Full Plan - non canadian                                                                                            |                                              |               |            |
| Creation dat                                                                                           |                                                                                                    |                                              |               |            |
| End date                                                                                               | e                                                                                                    | 2006/12/01                                   | 1             |            |
| End date<br>Start Date -                                                                               | e<br>fiscal year                                                                                                    | 2006/12/01<br>2007/01/01                     |               |            |
| End date<br>Start Date -<br>End date - fi                                                              | e<br>fiscal year<br>scal year                                                                                       | 2006/12/01<br>2007/01/01<br>2007/12/31       |               |            |
| End date<br>Start Date -<br>End date - fi<br>No of annua                                               | e<br>fiscal year<br>scal year<br>I payroll deductions                                                               | 2006/12/01<br>2007/01/01<br>2007/12/31<br>52 |               |            |
| End date<br>Start Date -<br>End date - fi<br>No of annua<br>Nbr of dedu                                | e<br>fiscal year<br>scal year<br>I payroll deductions<br>ctions executed                                            | 2006/12/01<br>2007/01/01<br>2007/12/31<br>52 |               |            |
| End date<br>Start Date -<br>End date - fi<br>No of annua<br>Nbr of dedu                                | e<br>fiscal year<br>scal year<br>I payroll deductions<br>ctions executed<br>2055 Peel - Suite 625                   | 2005/12/01<br>2007/01/01<br>2007/12/31<br>52 | *  *  *       |            |
| End date<br>Start Date -<br>End date - fi<br>No of annua<br>Nbr of dedu<br>Address                     | e<br>fiscal year<br>scal year<br>I payroll deductions<br>ctions executed<br>2055 Peel - Suite 625                   | 2005/12/01<br>2007/01/01<br>2007/12/31<br>52 | ×   ×   ×   × | Adi        |
| End date<br>Start Date -<br>End date - fi<br>No of annua<br>Nbr of dedu<br>Address                     | e<br>fiscal year<br>scal year<br>I payroll deductions<br>ctions executed<br>2055 Peel - Suite 625<br>Montreal       | 2005/12/01<br>2007/01/01<br>2007/12/31<br>52 |               | Adı<br>Adı |
| End date<br>Start Date -<br>End date - fi<br>No of annua<br>Nbr of dedu<br>Address<br>City<br>Province | e<br>fiscal year<br>scal year<br>I payroll deductions<br>ctions executed<br>2055 Peel - Suite 625<br>Montreal<br>QC | 2005/12/01<br>2007/01/01<br>2007/12/31<br>52 |               | Adr<br>Act |

#### 2. Events Parameters

The fiscal year Start and End dates as well as the date of the first invoice are very important. The date – First invoice should be the 1<sup>st</sup> of the starting month.

Set the Invoice engine "As per bank calculation".

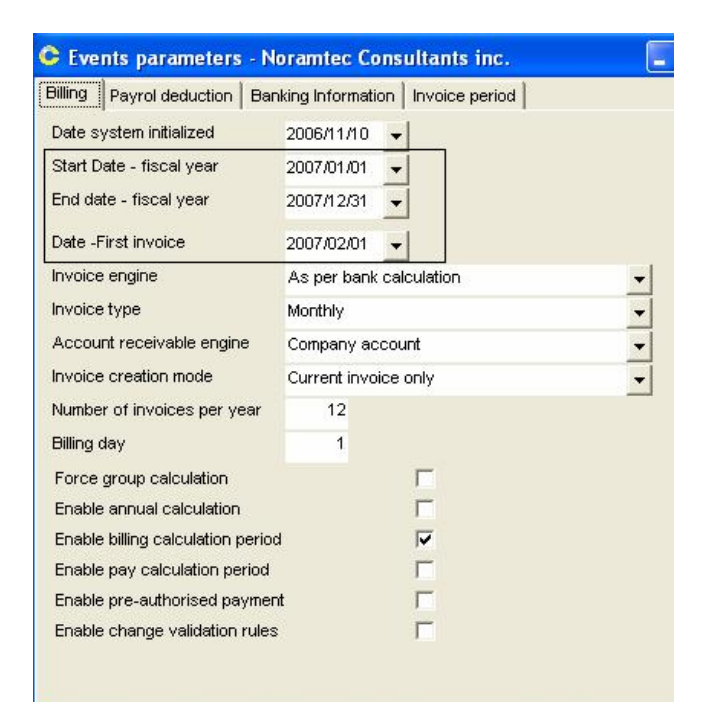

Select the "Invoice period" tab and then click on "Initialization". Ensure that the first period of the list corresponds to the first invoice to be produced.

| Date from  | Date to    | Comple 📥 | New sequence        |
|------------|------------|----------|---------------------|
| 2007/02/01 | 2007/02/28 |          | Initialization      |
| 2007/03/01 | 2007/03/31 |          | in indial 2 delot 1 |
| 2007/04/01 | 2007/04/30 |          |                     |
| 2007/05/01 | 2007/05/31 |          |                     |
| 2007/06/01 | 2007/06/30 | <b>F</b> |                     |
| 2007/07/01 | 2007/07/31 |          |                     |
| 2007/08/01 | 2007/08/31 |          |                     |
| 2007/09/01 | 2007/09/30 |          |                     |
| 2007/10/01 | 2007/10/31 | <b>F</b> |                     |
| 2007/11/01 | 2007/11/30 | Г        |                     |
| 2007/12/01 | 2007/12/31 |          |                     |
|            |            | <b>v</b> |                     |

## 3. Employees Configuration (Very important)

The effective date of the first change (enrolment) for each employee must be the first date of billing. In our case must be 2007/02/15.

| C Employee        | file (CSR211EMP)     | 23) - Noramtec C                        | onsultants in   | c Amin, Harry              |  |  |
|-------------------|----------------------|-----------------------------------------|-----------------|----------------------------|--|--|
| Last name         | Amin                 | Cer                                     | rtificate #     | 9999                       |  |  |
| First name        | Harry                | Em                                      | ployee #        | 9999<br>999<br>999 999 999 |  |  |
| Date of birth     | 1946/07/17 👻         | Dej                                     | partment #      |                            |  |  |
| Hiring date       | 2004/01/30 🔍         | SIN                                     | l.              |                            |  |  |
| Gender            | M 👻                  | Ins                                     | urance status   | I +                        |  |  |
| WSIB coverage     | N 🔻                  | Hol                                     | d-back factor   | 1]                         |  |  |
| Language          | -                    | Ab                                      | original group  |                            |  |  |
| Group benefit d   | letails Spouse Child | dren Beneficiaries                      | Notes   Informa | ation (other)              |  |  |
|                   | Informations         |                                         | Ben Adm         | Status videncesGran        |  |  |
| < ▷ + -           | - 🛃 🔹 💼              | m i i i i i i i i i i i i i i i i i i i | EHC 🔽           |                            |  |  |
| Change #          | 20 System            | message 🔅                               |                 |                            |  |  |
| State             | Current              |                                         |                 |                            |  |  |
| Entry date        | 2006/11/17           |                                         |                 |                            |  |  |
| Effective date    | 2007/02/15           |                                         |                 |                            |  |  |
| User              | Admin                |                                         |                 |                            |  |  |
| Reason            | Admissibility change | -                                       | ·               |                            |  |  |
| Division          | 2, Full Plan         | -                                       | -               |                            |  |  |
| Class             | 1, Employee (all)    | -                                       | ·               |                            |  |  |
| Job status        | Active               | -                                       | ·               |                            |  |  |
| Insured salary    | 22 222.00 \$         |                                         |                 |                            |  |  |
| Real salary       |                      |                                         |                 |                            |  |  |
| Smoker            | •                    | _                                       |                 |                            |  |  |
| Auto, eligibility |                      |                                         |                 |                            |  |  |

## 4. Contract and Benefits Configuration

The issuance date MUST be the same as the first day to be invoiced.

| Informations Settings |              | Benefits   | Document |   |  |  |
|-----------------------|--------------|------------|----------|---|--|--|
| dentification a       | ind basic ir | nformation |          |   |  |  |
| Company               | Noramte      | c Consulta | nts inc. |   |  |  |
| Carrier               | ETFS         |            |          |   |  |  |
| Enable contra         | act          |            |          |   |  |  |
| Policy #              |              | 45166645   |          |   |  |  |
| Issuance dat          | e            | 2007/02/   | 15       | - |  |  |
| Renewal date          |              | 2008/02/   | -        |   |  |  |
| Expiry date           |              |            |          | - |  |  |
| Structure typ         | e            | Division/  | Class    | - |  |  |
| Production la         | nguage       | E 👻        |          |   |  |  |
| Yearly value          |              |            |          |   |  |  |
|                       |              |            |          |   |  |  |
| lotes                 |              |            |          |   |  |  |

Configure the "Process – Change condition" setting to "Prorata of effective days". This setting could be change, once the first invoice is issued and validated to fit the remaining periods of the contract.

| C Group p    | lan cont          | ract - No   | ramteo  | Consultants inc     |
|--------------|-------------------|-------------|---------|---------------------|
| Informations | Settings          | Benefits    | Notes   | Documentation (fren |
| Settings     |                   |             |         |                     |
| Process - E  | Inrollment        |             |         |                     |
| Based        | on hiring da      | ate         |         |                     |
| C Manual     | activation        |             |         |                     |
| Process - (  | Change            | 5           |         |                     |
| C First da   | y of follow       | ing month   |         |                     |
| Pro rata     | of effecti        | ve days     |         |                     |
| C Pro rata   | a (30 days)       | )           |         |                     |
| C First or   | 15 of mon         | th          |         |                     |
| Enable se    | elf administ      | tration     |         |                     |
| F Enable T   | PA fees           |             |         |                     |
| Enable co    | ommissions        | s           |         |                     |
| F Enable si  | ngle charg        | e           |         |                     |
| 🔽 Enable bi  | lling - acco      | unting (cor | npany)  |                     |
| Enable bi    | lling - acco      | unting (car | rier)   |                     |
| Enable di    | -<br>stribution c | enter acco  | ounting |                     |
| Enable cl    | aims syste        | ۳D.         |         |                     |

The effective date of each Benefit element must be set at the 2007/02/01. This must be the first movement of each benefit.

| Extended health ca      | ire - Policy#       | : 451666            | 45 - N | oramte    | ec Consu | ltants ir |
|-------------------------|---------------------|---------------------|--------|-----------|----------|-----------|
| 图 🗐 🗸 🤇                 | 0 X 🗇               | -> 📭 🛙              | ۱      |           | k -*     | 🔏 🕰       |
| Division(s) / Class(es) | Division : 1        | Excess Plan         |        |           |          |           |
| Entry date              | 2006/11/16          | Plan name           | Plan 1 | ,*        |          | St        |
| Effective date          | 2007/02/01          | Reason              | Contra | act emis: | sion     | U:        |
| Coverage                | Dedu<br>Without DEP | uctible<br>With DEF | , G    | rouped    | i.       |           |
| Out of province 🔽       | 0.00 \$             | 0.0                 | 10 \$  | Г         | 100%     |           |
| Hospital 🔽              | 0.00 \$             | 0.0                 | 0\$    | Г         | 100%     |           |

## 5. Group Calculation Group calculation

Before you generate the Group Calculation, the tables used for calculation MUST be empty in order to ensure the integrity of the data.

In case of doubt contact MDI. This procedure takes a few minute to process.

NB. Should you not find the "Group Calculation" button on your management option, first ensure that you have properly set the Invoice engine "As per bank calculation". If this is correct and you still cannot find the button, simply exit this client file and reenter it.

#### 6. Billing issuance

Generate the first invoice; ensure that the end result is accurate before validation.

### 7. SET Configuration of contract

Once done, make sure you reconfigure your "Process - Change condition" setting to respond to your need for the remaining of the contract (See figure 4.2).